## Accessing Canvas

## Where to find Canvas

Find the link to Canvas using the myDACC student portal located on the dacc.edu homepage on the upper right.

See the image on the right for what the portal icon looks like. -

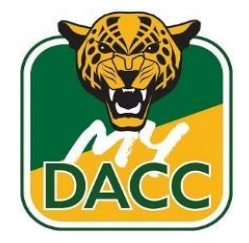

Once you log-in to the student portal you will see the following page. One way to access the link to Canvas is to use the menu icon which is shown in the image with a red box around it.

| Current Semester Schedule                                | Student Planning                                                                                                    |
|----------------------------------------------------------|----------------------------------------------------------------------------------------------------|
| L August 2024 < Today > ♂<br>Sun Mon Tue Wed Thu Fri Sat |                                                                                                    |
| d 9 AM                                                   | JAGUARS                                                                                                    |
| 10 AM                                                    | Student Planning - Plan & Schedule Your Courses                                                                                                    |
| A Self-Service : A                                       | My Advisor : 🛆                                                                                                    |
|                                                          | Contact Advising Department<br>You have no advisors assigned.                                                                                                    |
|                                                          | A  Current Semester Schedule  A    Latt updated Aug 9, 2024 12:34 PM  August 2024  Coday  C    Sun  Mon  Tue  Wed  Thu  Fri  Sat    4  5  6  7  8  9  10    8  A |

Once you open the menu you will be shown with this pop out. Once the menu is open you will have to click on the resources drop down shown in the image below [1] to expand its menu. Once the resources menu is expanded, you will see the link for Canvas and Blackboard [2].

|                    |                                                                  | ×                           |
|--------------------|------------------------------------------------------------------|-----------------------------|
| ക                  | Home                                                             |                             |
| Q                  | Discover                                                         |                             |
|                    | Academics                                                        |                             |
| Ţ                  | Community                                                        |                             |
|                    | My Account                                                       |                             |
| <i>.</i>           | Reporting                                                        |                             |
| ÷                  | Work                                                             |                             |
|                    |                                                                  | 1                           |
| ≣                  | Resources                                                        | -                           |
| Stud               | lent Email                                                       | 2                           |
| Self               | Service                                                          | 2                           |
| <mark>Blac</mark>  | kBoard LMS                                                       |                             |
| Canv               | vas LMS                                                          |                             |
| Pass               | word Management                                                  | _                           |
| Fina               | ncial Aid                                                        |                             |
| Folle              | ett Bookstore                                                    |                             |
| 0                  | 6 X in                                                           |                             |
| Ellucian<br>© 2017 | Experience Premium v1.76.2<br>-2024 Ellucian Company L.P. and it | ts <mark>affil</mark> iates |

Another way to access Canvas is by clicking on the card with the image below on the main page of the student portal.

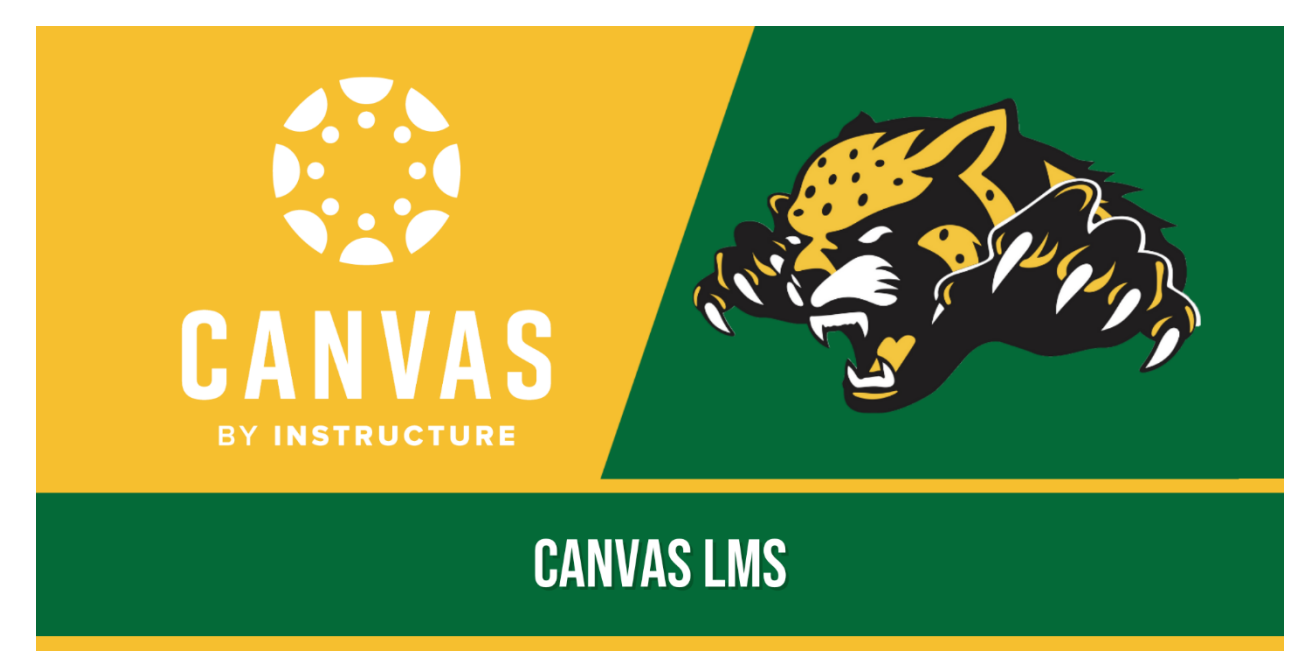